## 7.3.1. Healthbox 3.0 – Procédure pour activer le mode nominal

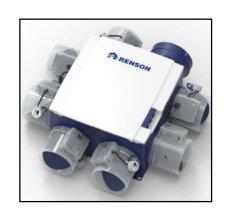

Les bâtiments résidentiels soumis à la réglementation de niveau E en Flandre, avec permis de construire depuis 2016, sont soumis au rapport de ventilation. Un des aspects du rapport de ventilation est la mesure des débits nominaux programmés. Le Système C<sup>+</sup> - Healthbox 3.0 est un système commandé à la demande. Le rapporteur doit d'abord faire fonctionner le système de ventilation en position nominale avant de pouvoir commencer la mesure de débit. Ci-dessous une description brève de la manière de procéder.

1) Enlevez le dongle Wi-Fi ou le câble éthernet de la connextion smartConnect de l'Healthbox 3.0;

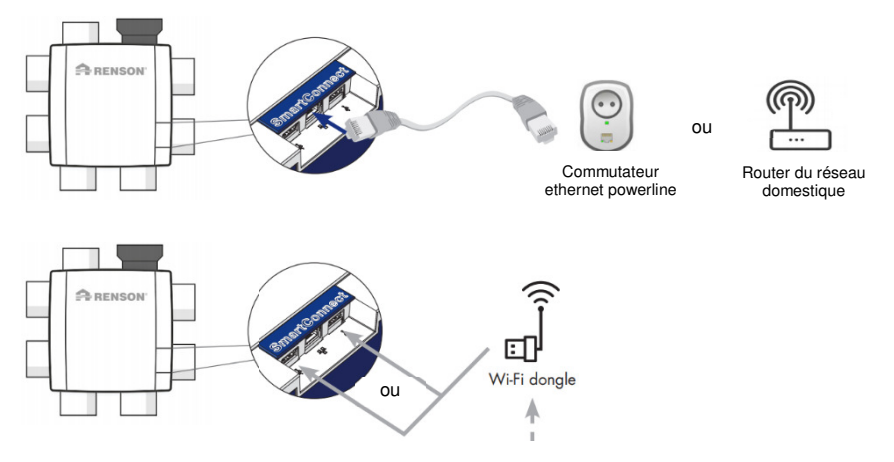

2) Enlevez la plaque de l'Healthbox 3.0 en la décliquant. Le print principal est visible.

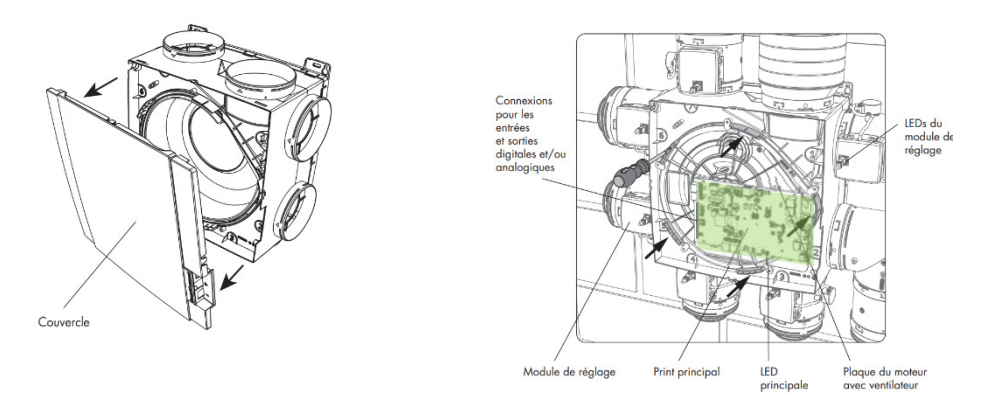

- 3) Contrôlez d'abord si le système de ventilation fonctionne correctement. Le système de ventilation fonctionne correctement s'il répond aux 2 conditions suivantes :
  - 1. La LED principale sur le print principal doit éclairer en vert sans clignoter.

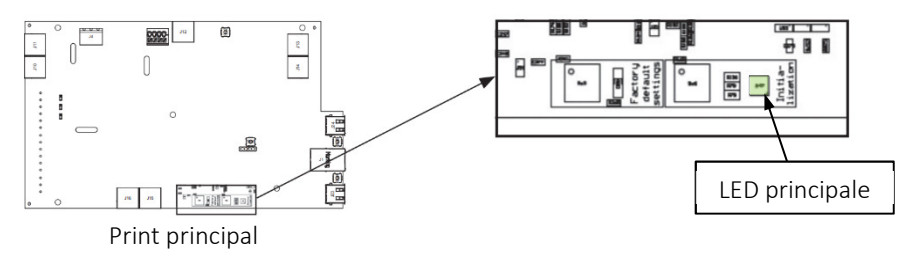

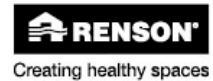

2. Les LEDS sur tous les modules de réglage raccordés doivent éclairer en vert sans clignoter;

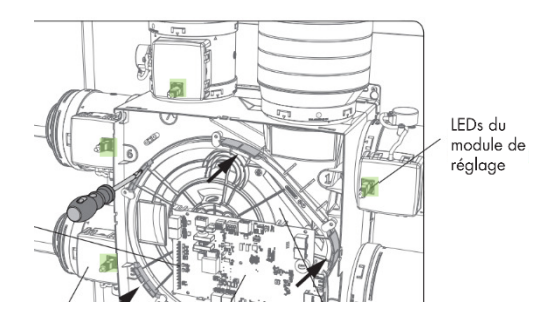

4) Si l'installation satisfait aux conditions de l'étape 3), allez à l'étape 5). Si l'installation ne répond pas aux conditions de fonctionnement normal décrites dans l'étape 3), vous pouvez contrôler l'état de fonctionnement réel dans le tableau ci-dessous avec feedback par LED. Si le problème ne peut pas être résolu de lui-même, nous vous conseillons de contacter votre installateur.

| Action entreprise                                                                                        | Etat de fonctionnement de l'Healthbox 3.0                                                                                                    | LED principale Healthbox 3.0 |                        | LED principale Healthbox 3.0 |                          |          |                        | LEDs des modules de réglage (1)       |                         | LED du print du collecteur (1)        |                         |
|----------------------------------------------------------------------------------------------------|----------------------------------------------------------------------------------------------------|------------------------------|------------------------|------------------------------|--------------------------|----------|------------------------|---------------------------------------|-------------------------|---------------------------------------|-------------------------|
|                                                                                                    |                                                                                                    | Blanche                      | Verte                  | Jaune                        | Bleue                    | Rouge    | Mauve                  | Verte                                 | Orange                  | Verte                                 | Orange                  |
| Fiche dans la prise                                                                                      | Contrôle de départ                                                                                                    | Brille                       | -                      | -                            | -                        | -        | -                      | -                                     | -                       | -                                     | -                       |
|                                                                                                    | Contrôle de configuration : les clapets se<br>mettent en position fermée. Le ventilateur va<br>d'abord accélérer brièvement avant de tourner<br>à son régime minimum. | Brille                       | -                      | -                            | -                        | -        | -                      | Clignote <sup>(3)</sup>               | Clignote <sup>(3)</sup> | Clignote <sup>(3)</sup>               | Clignote <sup>(3)</sup> |
|                                                                                                    | Demande de calibrage (2)                                                                                                    | -                            | Clignote               | -                            | -                        | -        | -                      | Clignote (3)                          | -                       | Clignote (3)                          | -                       |
| Démarrer le calibrage<br>(via appli installateur ou en appuyant<br>≥ 5 sec sur la touche Initialization) | Calibrage                                                                                                    | -                            | Clignote<br>rapidement | -                            | -                        | -        | -                      | Clignote<br>rapidement <sup>(3)</sup> | -                       | Clignote<br>rapidement <sup>(3)</sup> | -                       |
|                                                                                                    | Fonctionnement normal                                                                                                    | -                            | Brille                 | -                            | -                        | -        | -                      | Brille                                | -                       | Brille                                | -                       |
| Démarrer la position nominale<br>(via appli utilisateur/installateur ou<br>touche Initialization)        | Fonctionnement en mode nominal<br>(Healthbox 3.0 sans commande à la demande)                                                                                          | 3-A                          | -                      | 8-                           | Brille<br>ou<br>Clignote | 2-1      | 1-1                    | Brille                                |                         | Brille                                | - 1                     |
|                                                                                                    | En dérangement (erreur)                                                                                                    | -                            | -                      | -                            | -                        | Clignote | -                      | Brille                                | Clignote (5)            | Brille                                | Clignote (5)            |
|                                                                                                    | En dérangement (avertissement)                                                                                                    | -                            | -                      | Brille                       | -                        | -        | -                      | Brille                                | -                       | Brille                                | -                       |
| Appuyer ≥ 5 secondes sur la touche<br>Factory reset                                                      | Factory reset<br>→ Contrôle de départ                                                                                                    | Brille                       | -                      | -                            | -                        | -        | -                      | -                                     | -                       | -                                     | -                       |
| Appuyer ≥ 8 secondes sur la touche<br>Wake up reset                                                      | Wake-up reset<br>→ Contrôle de départ/détection de la<br>configuration                                                                                                | Brille                       | -                      | -                            | -                        | -        | -                      | -                                     | -                       | -                                     | -                       |
| $\begin{array}{l} Appuyer \ simultanément \geq 5 \ secondes \ sur \\ les \ touches \ Link \end{array}$   | Découpler tous les comptes qui sont reliés à<br>l'unité de ventilation                                                                                                | -                            | -                      | -                            | -                        | -        | S'allume<br>brièvement | Brille                                | -                       | Brille                                | -                       |

 Si un module de réglage/collecteur de ventilation n'est pas détecté, les deux LEC
Si un module dans la configuration (voir liste des erreurs), il n'y a pas de dei
En séquence l'une avec l'autre.
Bleu: les débits nominaux ont été atteints.
Joune au Bleu Clignate: un ou plusieurs débits nominaux n'ont pas été atteints.
Si la faute est liée à la module de réglage. x LEDS sont

- 5) Laissez fonctionner le système de ventilation en position nominale en appuyant brièvement sur le bouton 'Initialization' sur le print principal. La LED principale s'éclaire comme suit :
  - Bleu, si tous les débits nominaux programmés sont atteints -
  - Jaune, si un ou plusieurs débits nominaux programmés ne sont pas atteints.

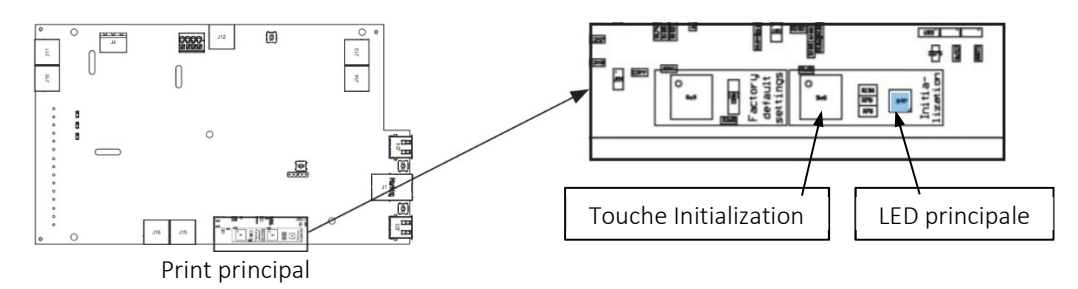

- 6) Les débits nominaux pour le rapport de ventilation peuvent être mesurés.
- 7) Après maximum 2 h, le système de ventilation va revenir automatiquement au fonctionnement normal ou de commande à la demande. Si le système de ventilation doit aller directement après la mesure en position normale ou de commande à la demande, c'est possible en appuyant encore une fois brièvement sur le bouton 'initialization'.

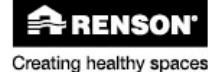